- 1. Необходимо открыть страницу по ссылке
- 2. В открывшейся странице на Английском языке по ее центру вы увидите кнопку download now, прежде чем нажать на нее для скачивая файла, снимете галочку с надписи «Free! Google Chrome a fast web browser with optimized Adobe Flash Player integration»

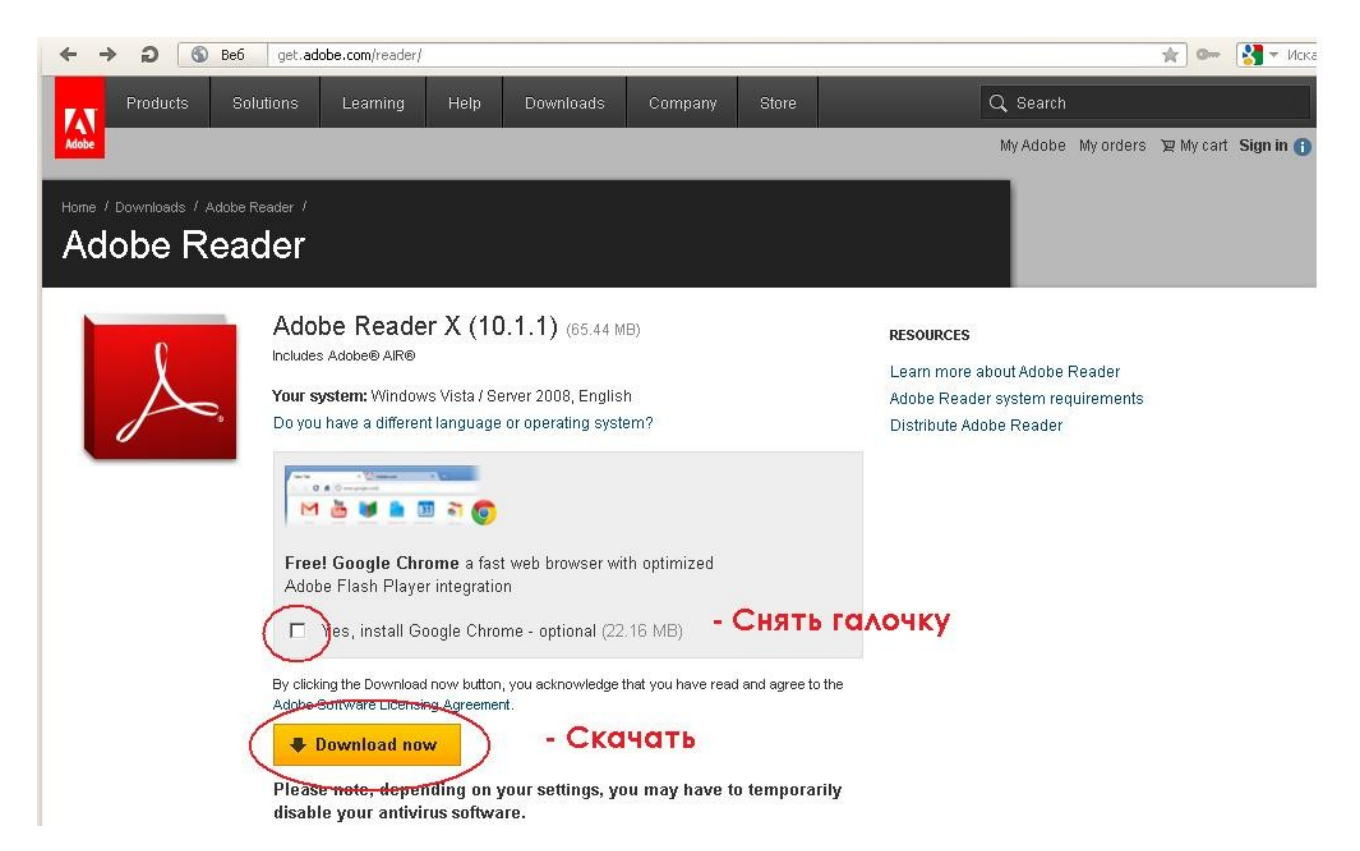

## 3. После этого кликните на download now 4. Когда появится диалоговое окно ,кликнете Запуск

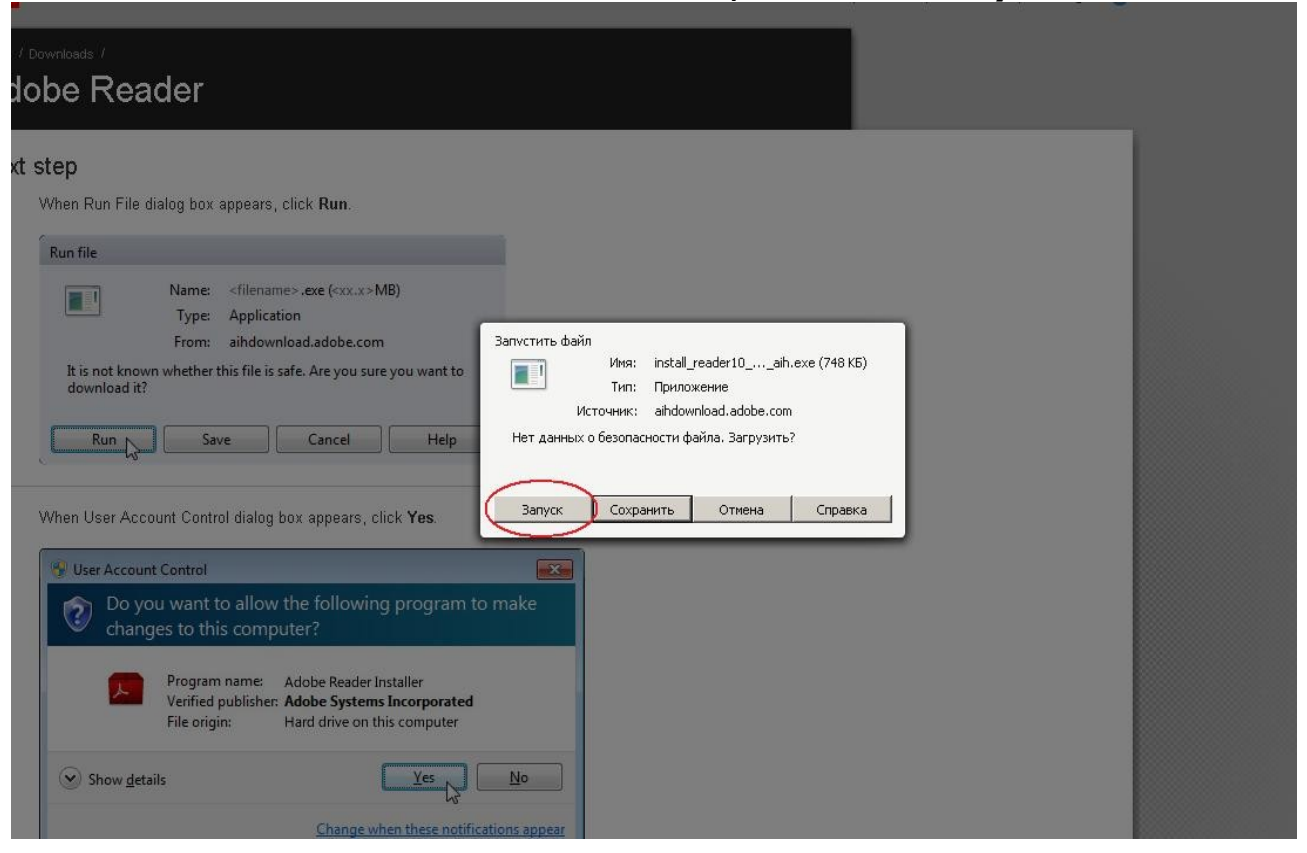

## 6. Далее начнется процесс установки

| Next | Step<br>When Run File dialog box appears, click Run.                                                                               |     |
|------|----------------------------------------------------------------------------------------------------|-----|
|      | Run file Name: <filename>.exe = Программа установки Adobe Reader</filename>                                                        | - × |
|      | It is not known whether this file is safe. Ar<br>download it?<br><i>Adobe Reader</i><br><i>Bacpyska</i>                            | 42% |
| 2.   | When User Account Control dialog box ap                                                                                            |     |
|      | Iser Account Control           Do you want to allow the fc changes to this computer?                                               |     |
|      | Program name: Adobe Reader Installer<br>Verified publisher: Adobe Systems Incorporated<br>File origin: Hard drive on this computer |     |

7. После завершения установки Вам необходимо перезагрузить Ваш интернет браузер

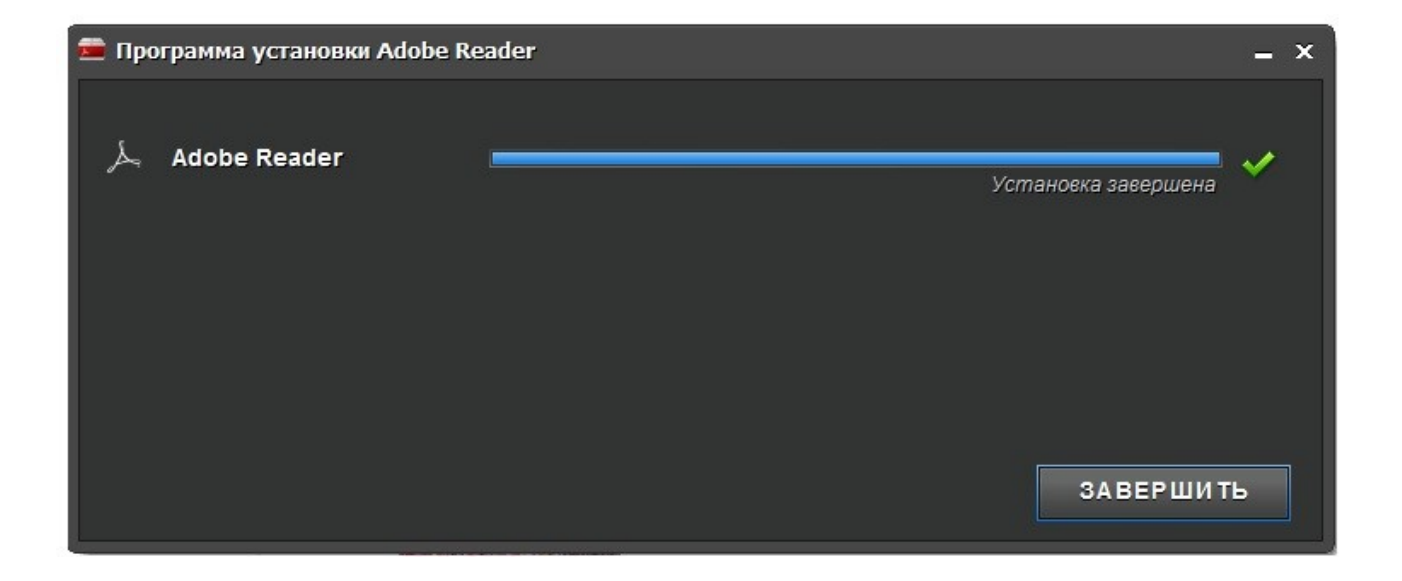